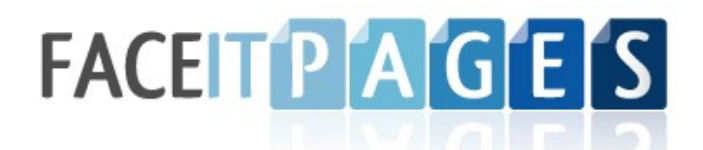

## Adding Your FaceIt Page to Facebook using the Static FBML App

1. Go to your Facebook Page and click the "Edit Page" link right under your main avatar.

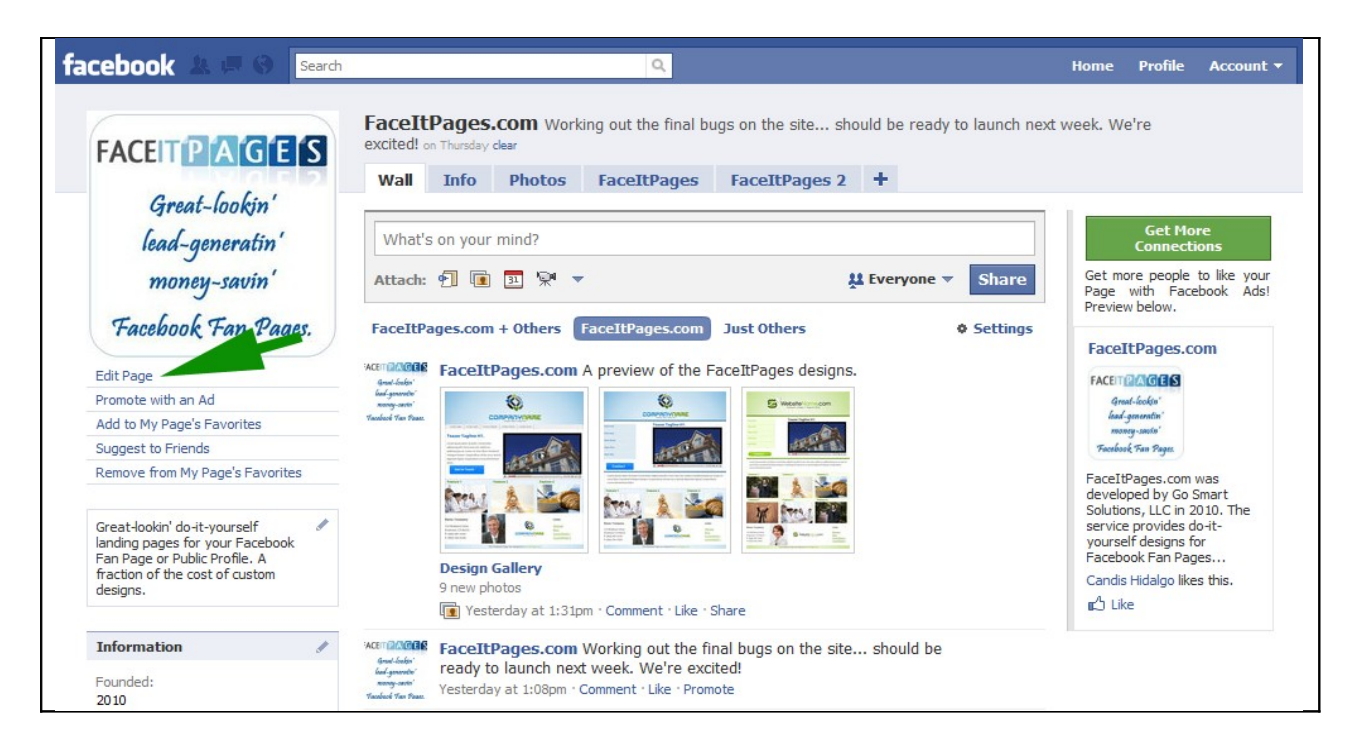

2. Scroll down to until you are able to click "Browse More" applications.

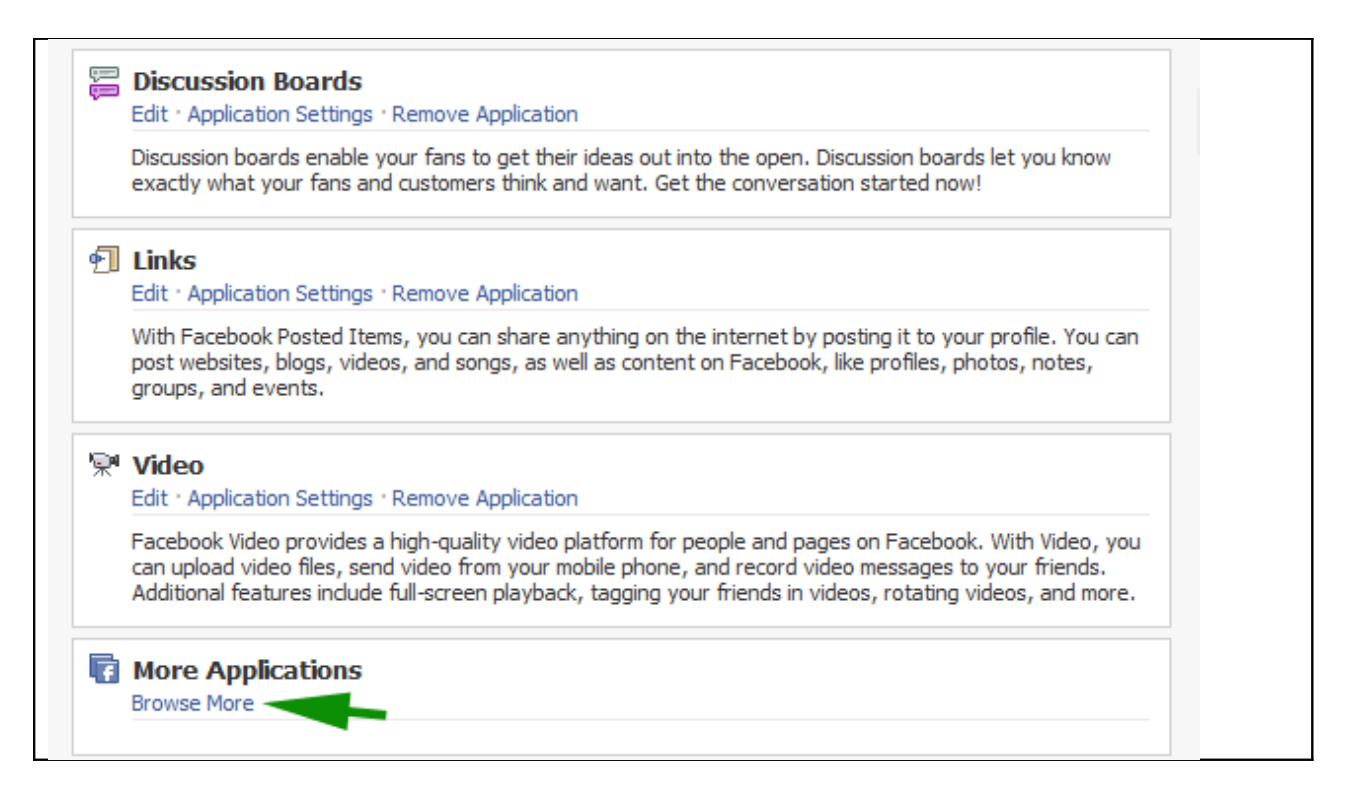

3. Type "Static FBML" (without quotes) into the search box and select the application.

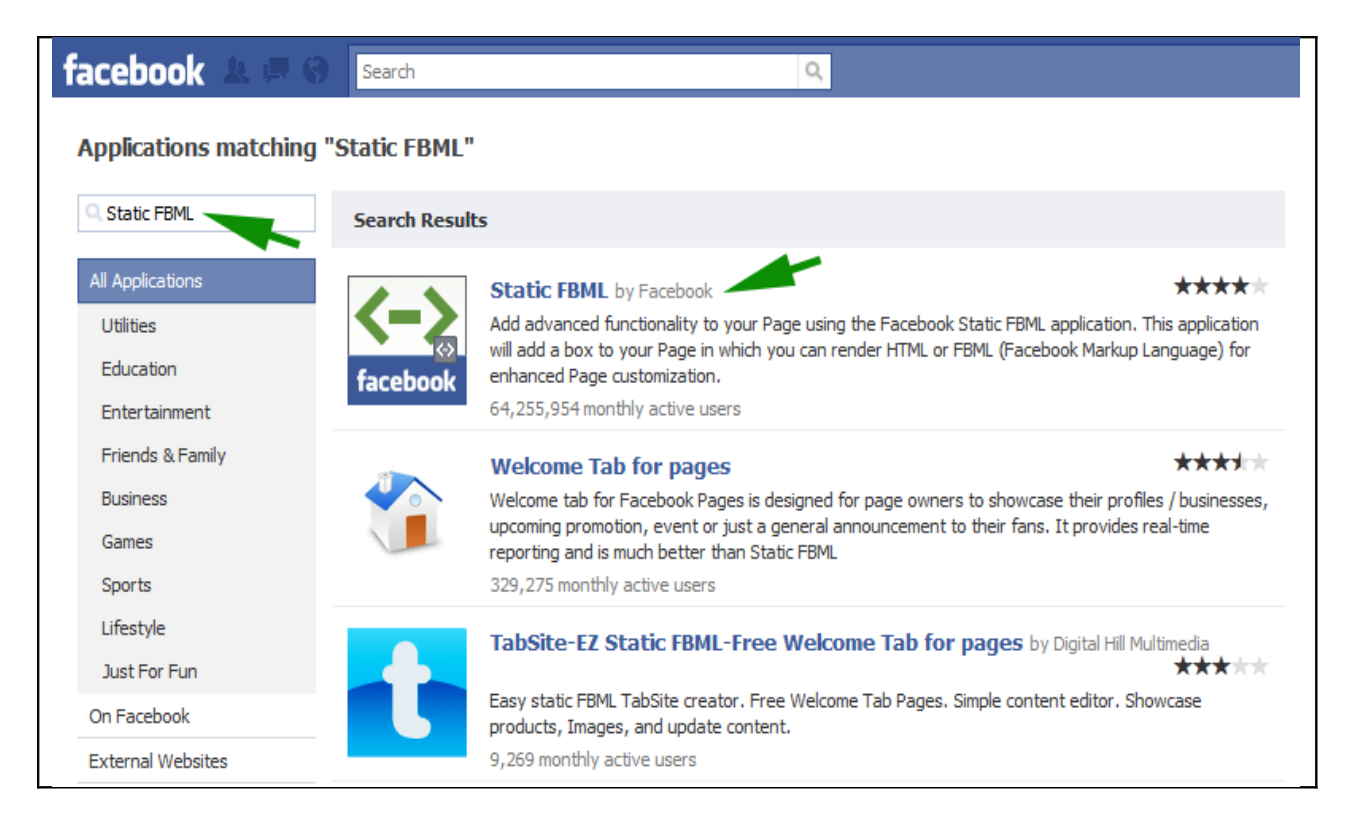

4. Click the "Add to my Page" link directly below the main avatar. Then select the page you'd like to add it to. Static FBML is now added to your page! Now let's add your Facelt Page.

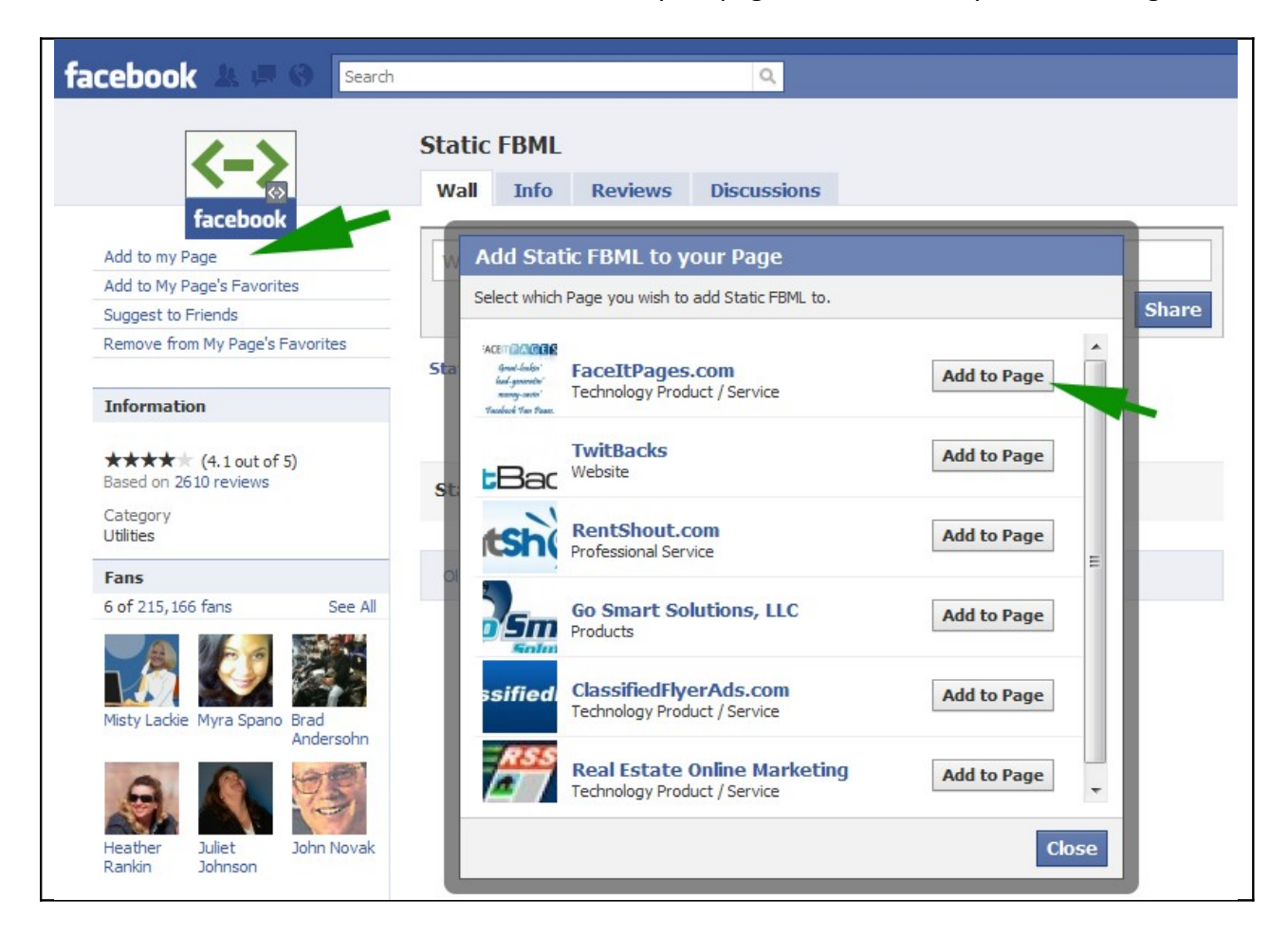

5. Go back to your Page and click "Edit Page".

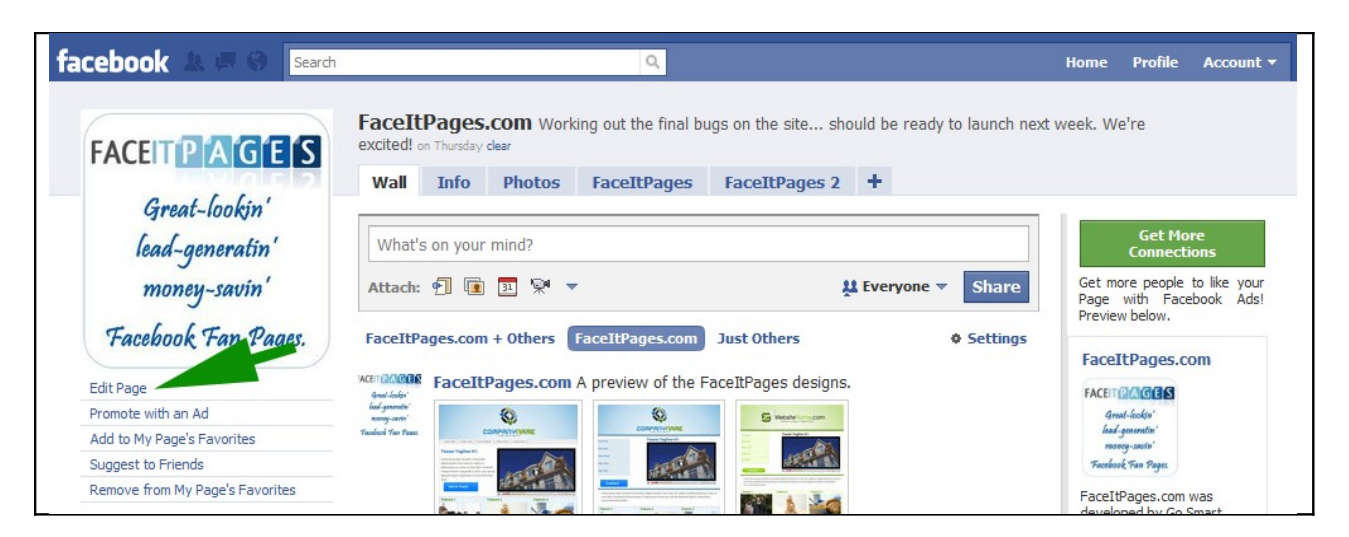

6. Now when you scroll down, you'll see that the Static FBML application is there. Click "Edit".

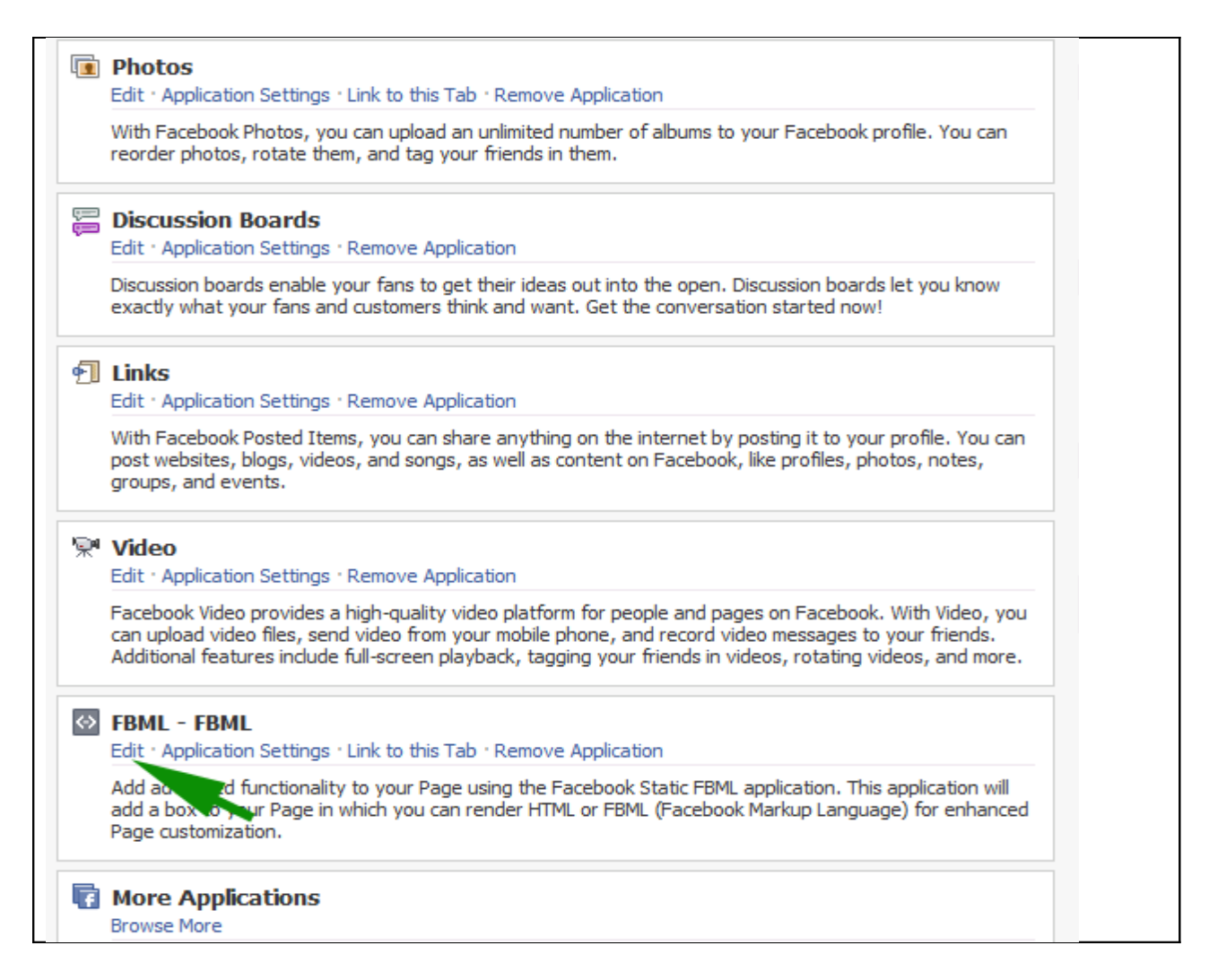

7. Rename the title to whatever you'd like your page to be named, then paste in the code from your FaceIt Page design.

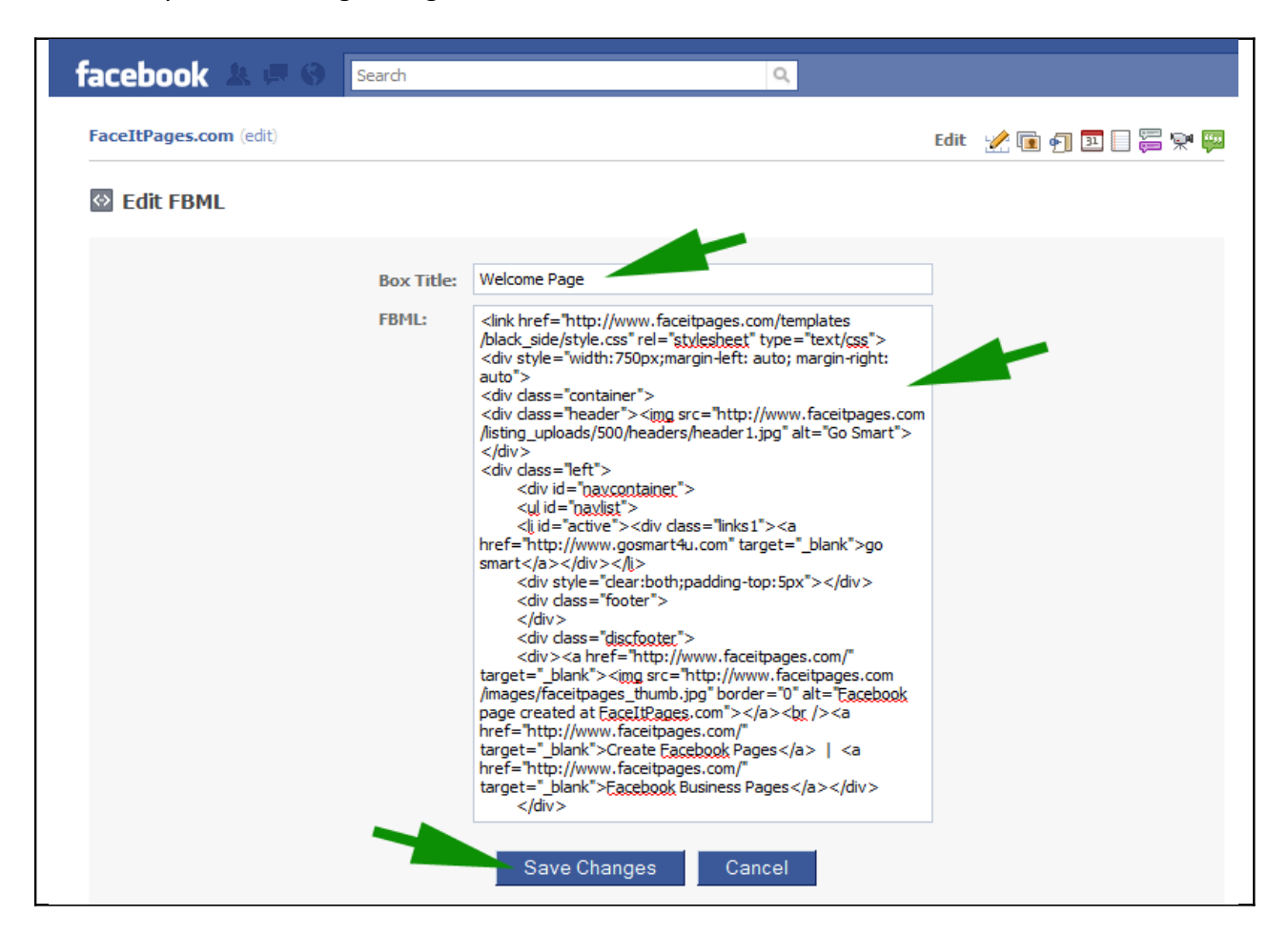

8. To set your FaceIt Page as a Tab (making it a full landing page), go to "Application Settings" in the FBML app. Click "remove" next to Box and "add" next to Tab.

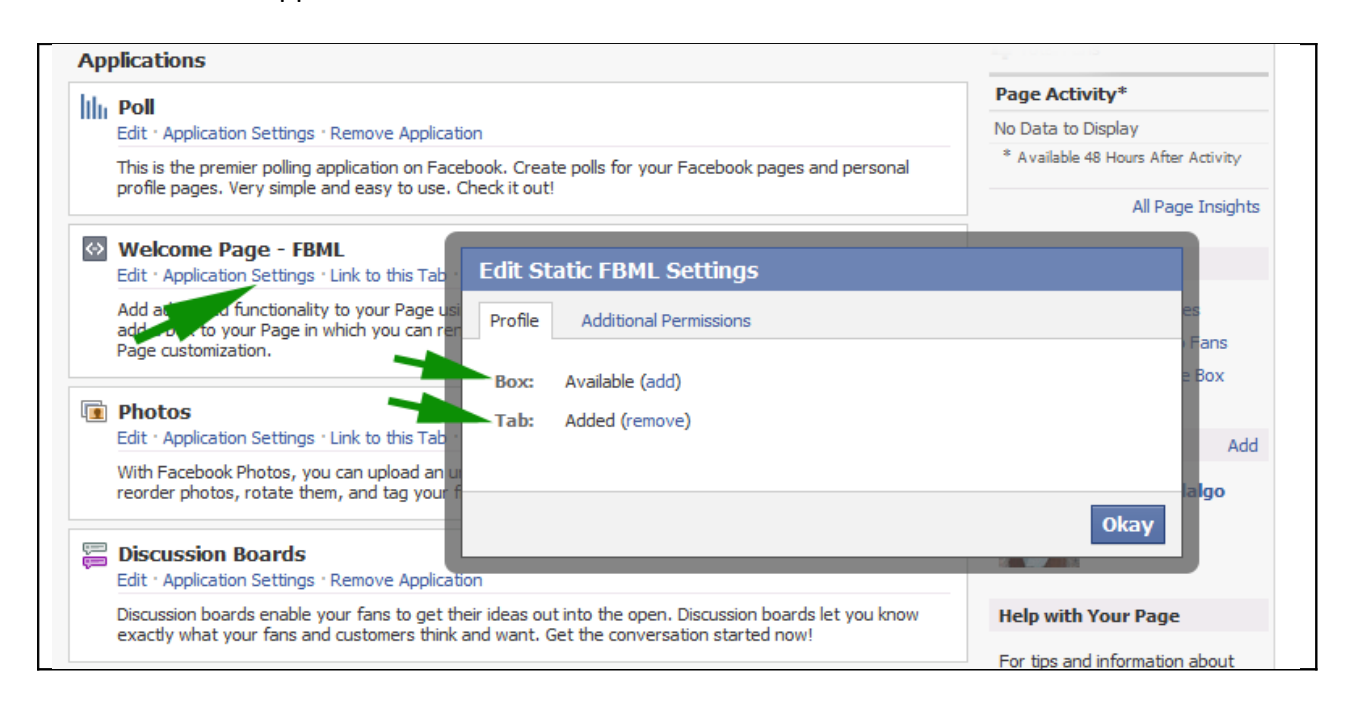

9. Enjoy your new Facelt Page design!

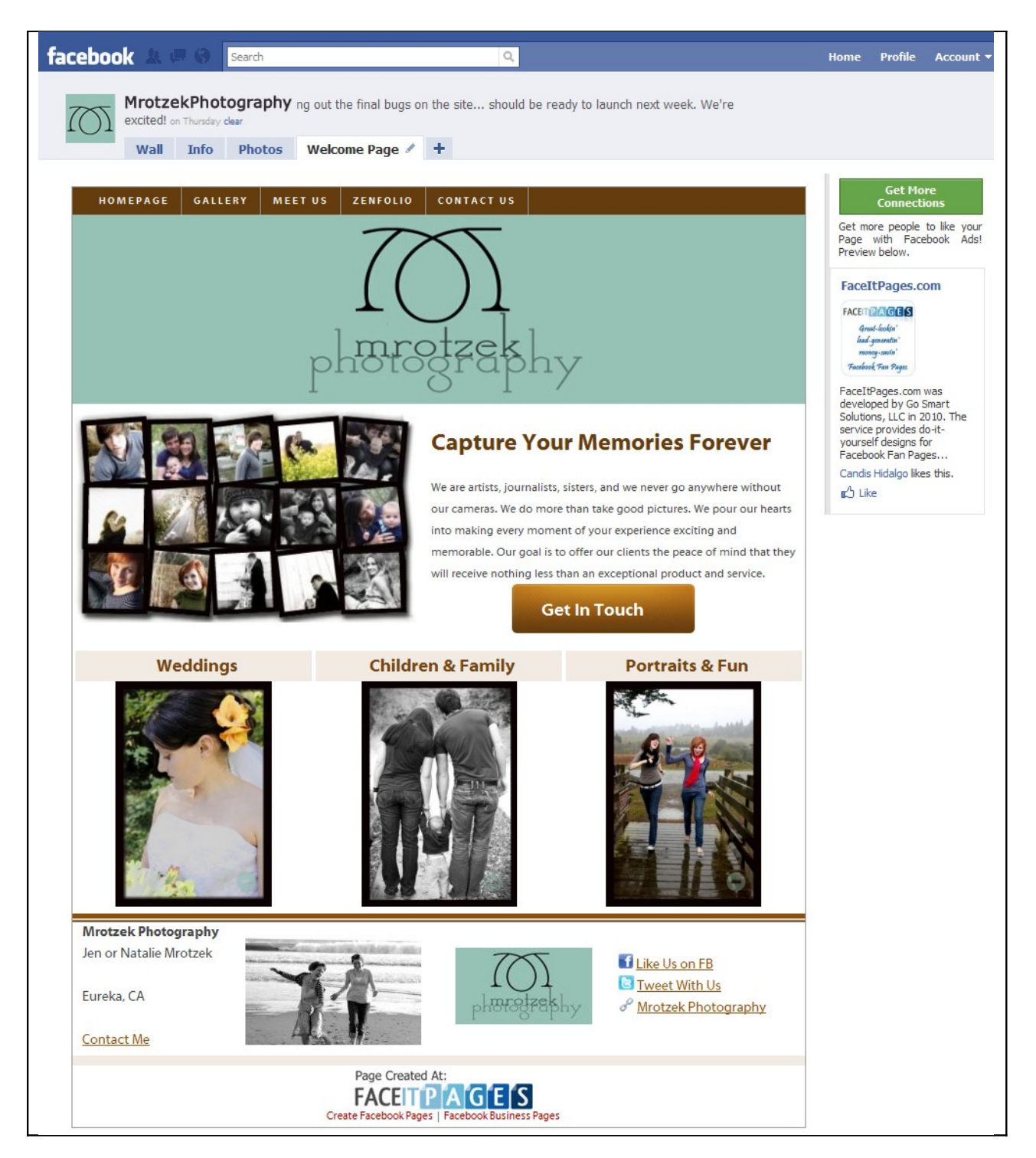